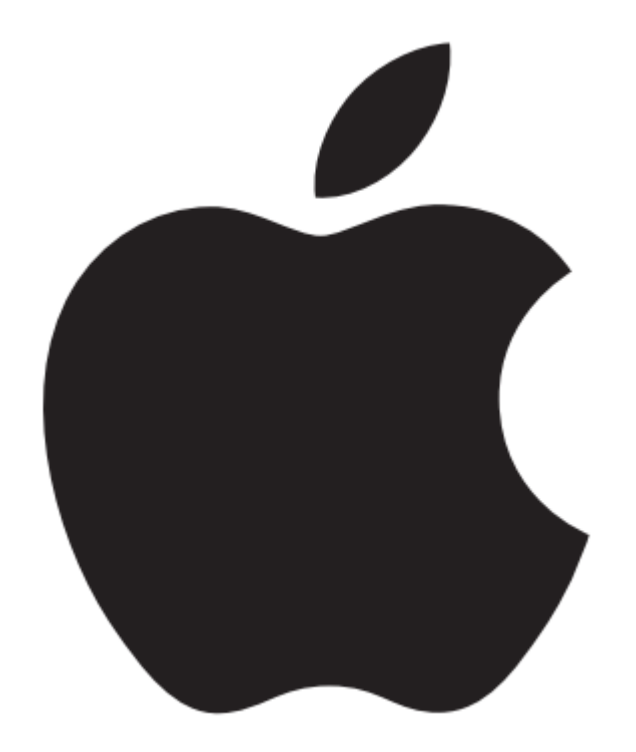

#### iPad 基本操作

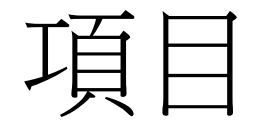

- 概述資訊
- 連網設定 (WIFI)
- 設定電子郵件
- iPad < -- > iTune 同步設定
- iPad線上使用手冊 (使用Safari瀏覽器)

概述資訊

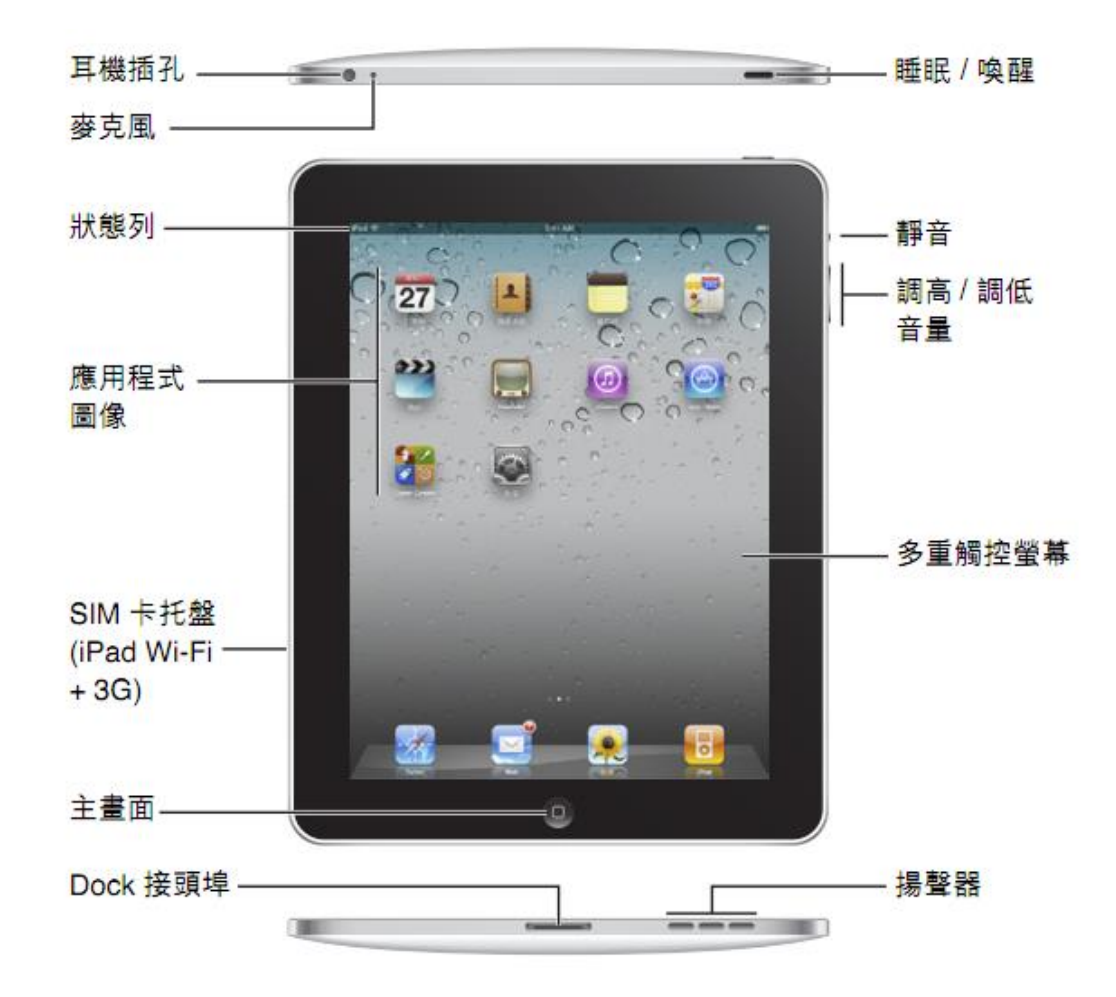

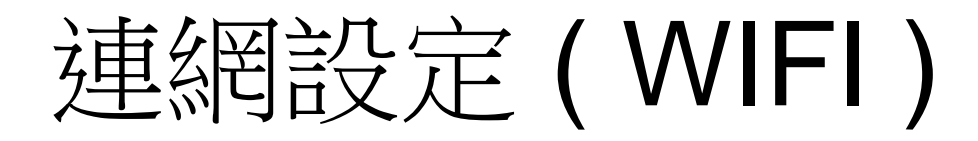

#### Step. 1

• 選取「設定」圖示

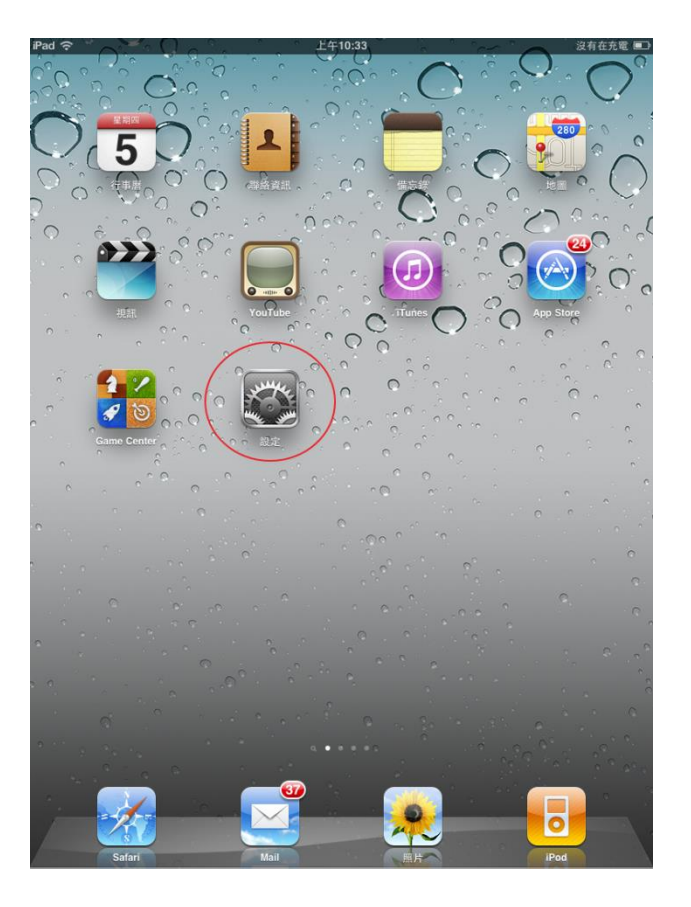

## 連網設定(WIFI)

- 1. 選取 Wi-Fi 功能表
- 2. 確認Wi-Fi 功能為開啟
   (滑桿向右推變藍色即為
   開啟)
- 3.稍待片刻來讓 iPad 偵測 連線範圍內的網路後,選 取KNU-WLAN

| iPad                                           | 上午10:34 沒有在充電 💷                        |
|------------------------------------------------|----------------------------------------|
| 設定                                             | Wi-Fi 網路                               |
| 飛航模式         O           マ Wi-Fi         1 未連接 | wi-Fi 2                                |
| <ul> <li>● 通知 開啟</li> <li>● 定位服務 開啟</li> </ul> | 選擇網路····<br>KNU-WLAN 3 ♀ ④             |
|                                                | 其他… >                                  |
| <b>见</b> 相框                                    | 約問是否加入網路                               |
| ◎ 一般                                           | 已知的網路會自動加入。如果沒有可用的已知網<br>路,您就必須手動選擇網路。 |
| □ 電子郵件/聯絡資訊/行事曆                                |                                        |
| Safari                                         |                                        |
| 22 視訊                                          |                                        |
| 照片                                             |                                        |
| 🛑 備忘錄                                          |                                        |
| Store                                          |                                        |
| Display Out                                    |                                        |
| 應用程式                                           |                                        |
| Facebook                                       |                                        |
| Facely HD                                      |                                        |
| 🜠 GarageBand                                   |                                        |
| oodReader                                      |                                        |
| GunsNGlory                                     |                                        |

## 連網設定(WIFI)

- 確認 KNU-WLAN 有成功 選取
- 等待3-10秒跳出認證畫面

| iPad 🗢                                        | 上午10:35 沒有在充電 💷                                   |
|-----------------------------------------------|---------------------------------------------------|
| 設定                                            | Wi-Fi 網路                                          |
| 飛航模式                                          |                                                   |
| 🛜 Wi-Fi KNU-WLAN                              | Wi-Fi                                             |
| 画 通知 開啟                                       | 選擇網路…                                             |
| 定位服務 関 劇                                      | V KNU-WLAN 🗢 📀                                    |
| 🙀 亮度與桌面背景                                     | 其他…                                               |
| 日本                                            | 詢問是否加入網路                                          |
|                                               | 已知的網路會自動加入。如果沒有可用的已知網路,你就必須主動建課網路。                |
| 🔄 電子郵件/聯絡資訊/行事曆                               | 1 1440年1253月1日(1997年12月)。<br>1997年12月1日(1997年12月) |
| 🛃 Safari                                      |                                                   |
| 🐻 iPod                                        |                                                   |
| 🚰 視訊                                          |                                                   |
| 😠 照片                                          |                                                   |
| 🧮 備忘錄                                         |                                                   |
| Store                                         |                                                   |
| Extensions                                    |                                                   |
| Display Out                                   |                                                   |
| Air Video                                     |                                                   |
| Facebook                                      |                                                   |
| Facely HD                                     |                                                   |
| GarageBand                                    |                                                   |
| GoodReader                                    |                                                   |
| www.accelerererererererererererererererererer |                                                   |

## 連網設定(WIFI)

- 出現認證畫面後請填入帳 號密碼,認證成功即可使 用無線網路
- 如未出現此認證畫面,請
   按「主畫面鍵」返回桌面
   選取Safari瀏覽器,並輸
   入任意網址,即可自動導
   到此認證畫面

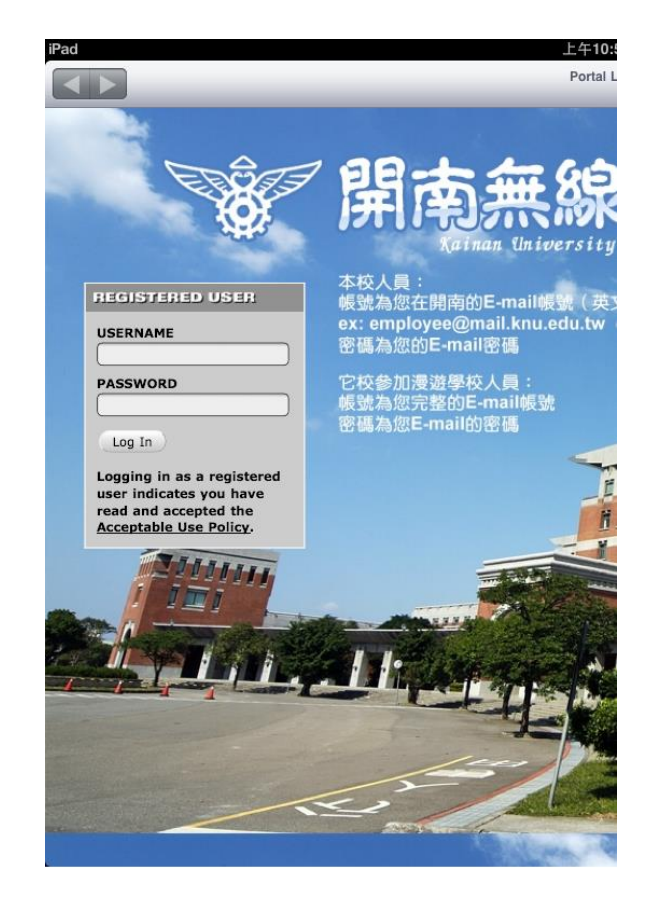

- 中心的iPad是以一個公用帳號去同步iPad,
   因此須注意請勿再iTune中勾選同步(請參閱 官方使用手冊PDF p.27 防止自動同步)
- 所有的iPad同步只能於科技中心專用的電 腦同步,使用者如將iPad借回使用,請務 必提醒請勿勾選"同步應用程式",否則 iPad中購買之應用程式將會被移除
- 如使用者不慎移除了iPad中之應用程式, 需帶回科技中心還原

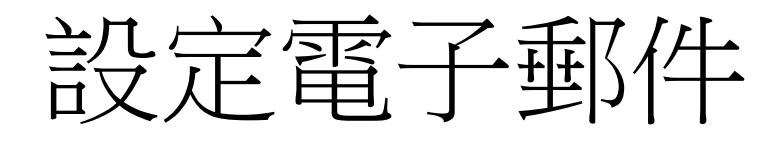

- iPad 只能使用imap協定收信,因此如果要 在iPad中收Email必須Server端有支援imap 協定才可使用
- 線上的普遍使用免費信箱接有支援imap,
   如Gmail、Yahoo、Windows Live Mail
- 詳細設定方式請參照官方使用手冊PDF p.30

- 電腦端需先安裝iTune才可與iPad連線同步
- 下載網址:

http://www.apple.com/tw/itunes/download

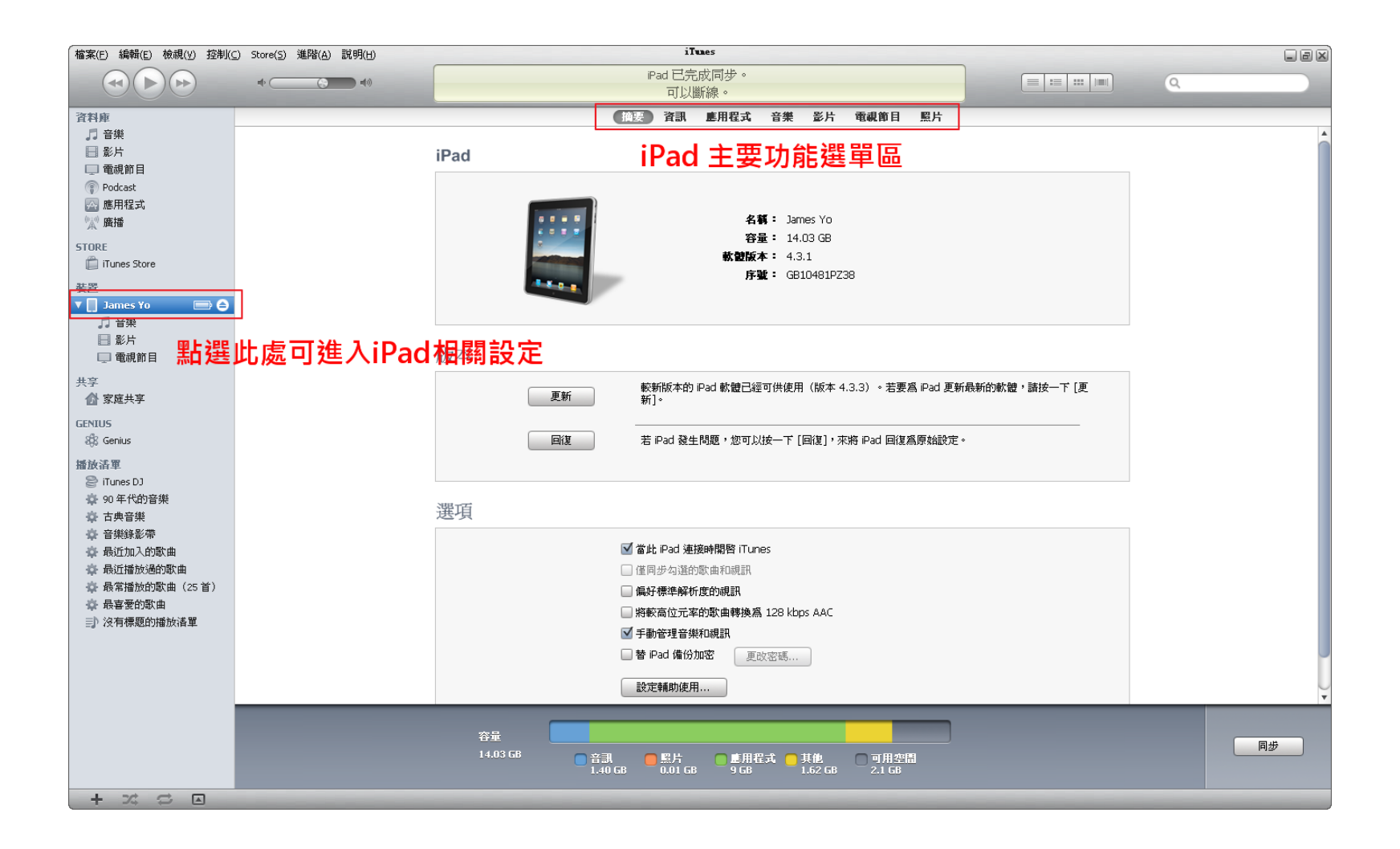

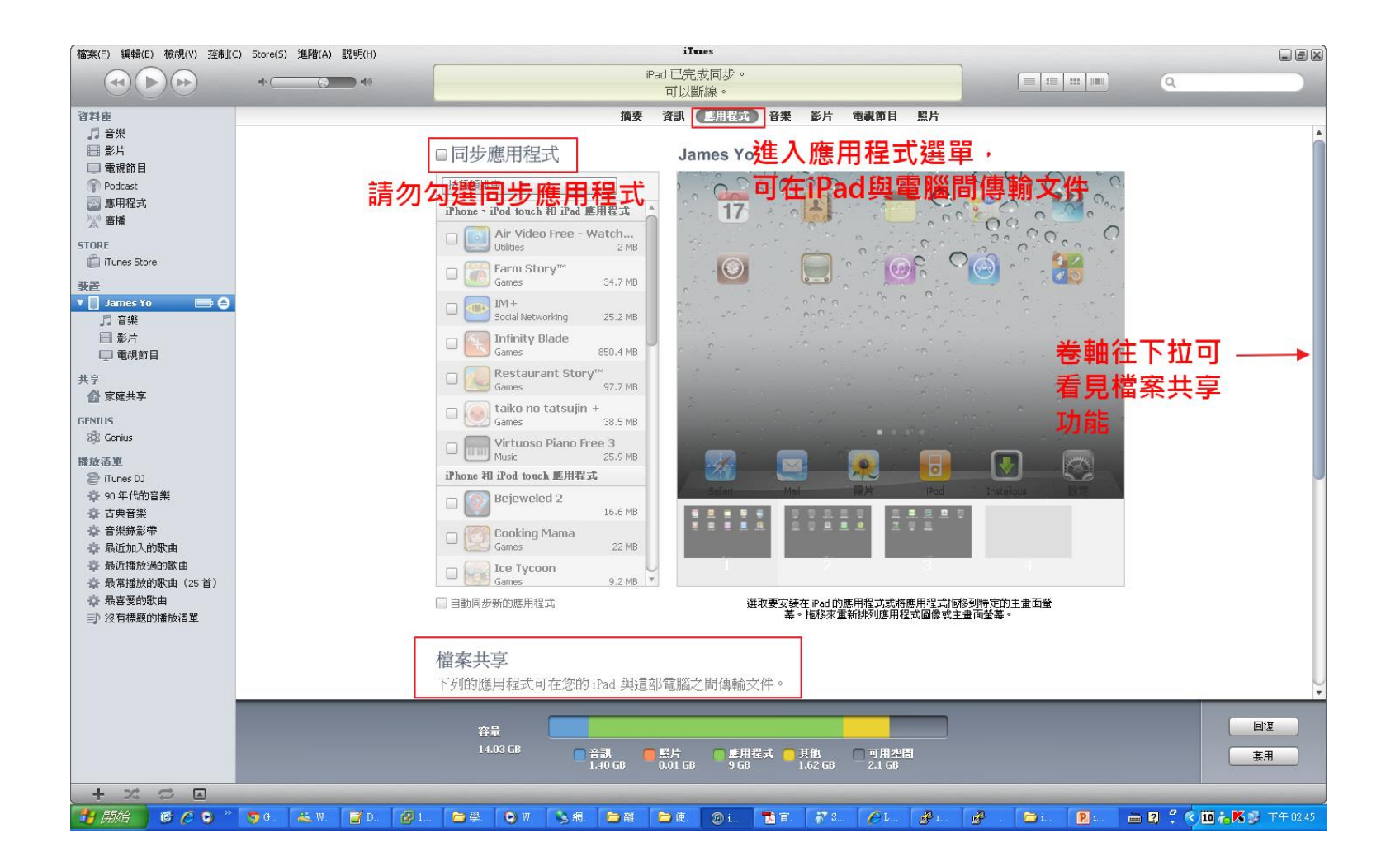

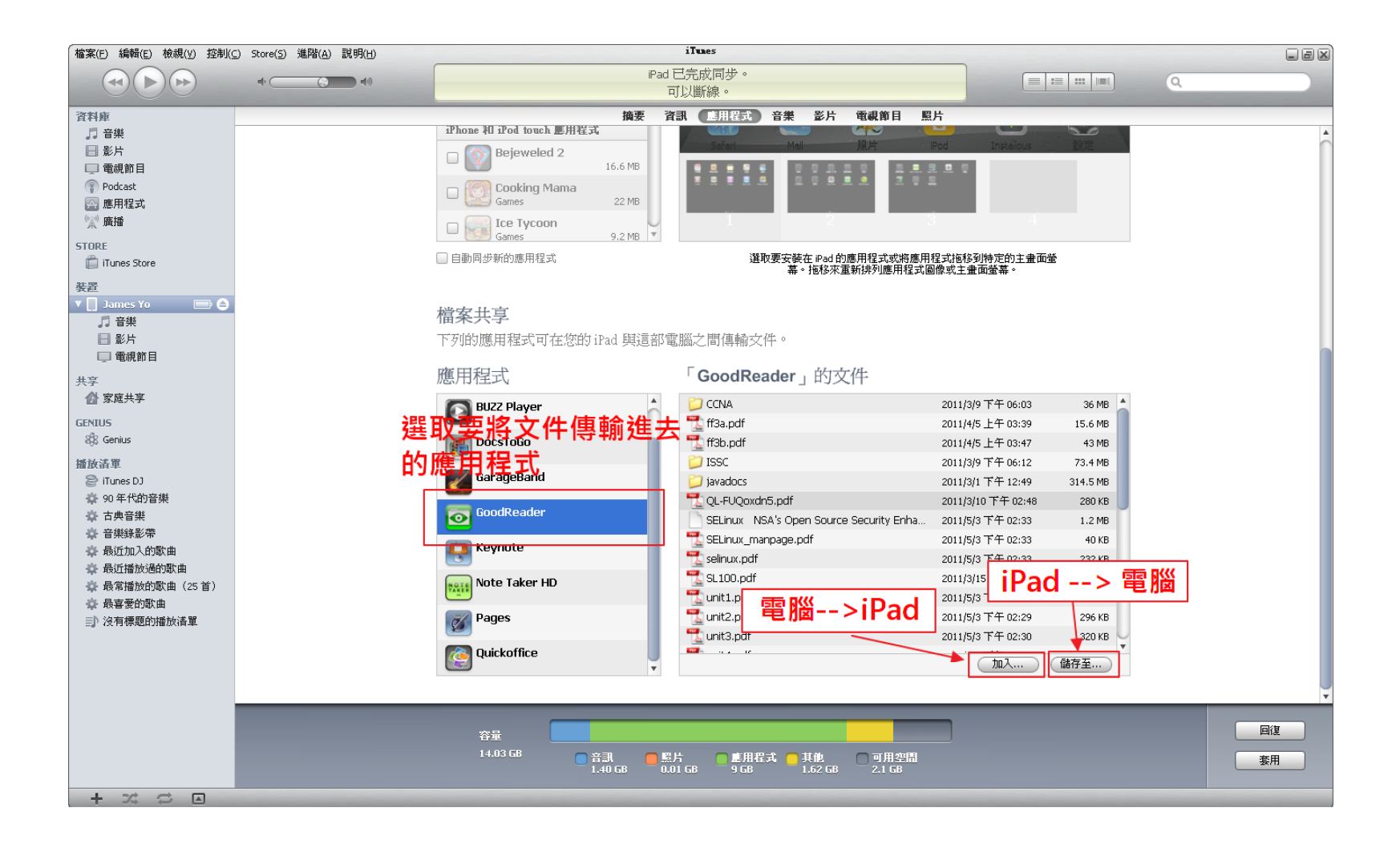

## iPad線上使用手冊 (使用Safari瀏覽 器)

#### Step. 1

點選畫面下方 Safari 瀏覽
 器

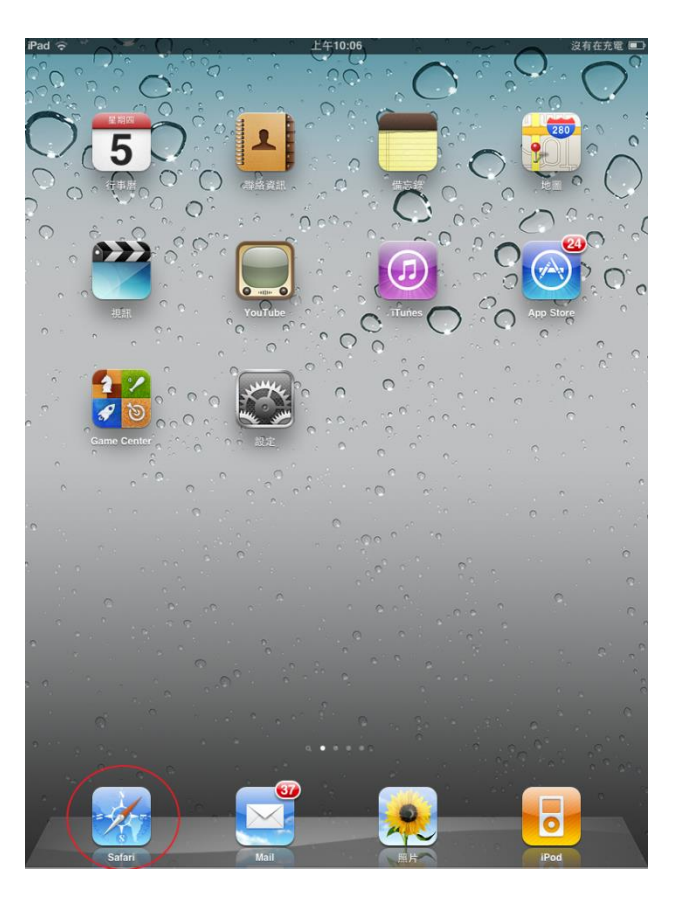

# iPad線上使用手冊 (使用Safari瀏覽 器)

- 點選畫面上方書籤
- 選取「iPad 使用手冊」連<</li>
   結

| ★www.karekarekarekarekarekarekarekarekarekare                                                                                                    | 書籤       ##         ⑦       瀏覽記錄         》       書籤列         》       Yahoo!奇摩         ⑪       Google 日曆         仰       Facebook         ⑪       Yahoo!         ⑪       Google         ⑪       iPad 使用手冊                                                                                                    | d 🔶             | 上午10:10 | 沒有在    | 充電 |
|----------------------------------------------------------------------------------------------------|----------------------------------------------------------------------------------------------------|-----------------|---------|--------|----|
| 書籤 mm<br>② 瀏覽記錄 ><br>② 瀏覽記錄 ><br>③ 書籤列 ><br>③ Yahoo!奇摩<br>④ 網管工具箱<br>④ Google 日暦<br>④ Facebook<br>④ Apple<br>④ Yahoo!<br>④ Google                                                                                                    | <ul> <li>書籤</li> <li>■</li> <li>■</li> <li>書籤列</li> <li>&gt;</li> <li>○</li> <li>¥ahoo!奇摩</li> <li>□</li> <li>④</li> <li>Google 日曆</li> <li>□</li> <li>○</li> <li>Facebook</li> <li>□</li> <li>□</li> <li>○</li> <li>○</li> &lt;</ul> |                 | 未節名     | Google |    |
| <ul> <li>  瀏覽記錄  </li> <li>  書籤列  </li> <li>  Yahoo!奇摩  </li> <li>  個管工具箱  </li> <li>  Google 日暦  </li> <li>  Facebook  </li> <li>  Facebook  </li> <li>  Apple  </li> <li>  Yahoo!  </li> <li>  Google  </li> <li>  IPad 使用手冊</li></ul> | <ul> <li>▶</li> <li>▶</li> <li>▶</li> <li>▶</li> <li>■</li> <li>■</li> <li></li></ul>  | 書籤              | 編輯      |        |    |
| <ul> <li> 書籤列 </li> <li>Yahoo!奇摩</li> <li>鋼管工具箱</li> <li>Google 日暦</li> <li>Facebook</li> <li>Apple</li> <li>Yahoo!</li> <li>Google</li> <li>Bad 使用手冊</li> </ul>                                                                         | <ul> <li>▶</li> <li>● 書籤列</li> <li>&gt;</li> <li>○ Yahoo!奇摩</li> <li>○ 細管工具箱</li> <li>○ Google 日曆</li> <li>○ Facebook</li> <li>○ Apple</li> <li>○ Yahoo!</li> <li>○ Google</li> <li>○ HPad 使用手冊</li> </ul>                                                                                                    | <b>[5]</b> 瀏覽記錄 | >       |        |    |
| <ul> <li>Yahoo!奇摩</li> <li>鋼管工具箱</li> <li>Google 日曆</li> <li>Facebook</li> <li>Apple</li> <li>Yahoo!</li> <li>Google</li> <li>Google</li> <li>Pad 使用手冊</li> </ul>                                                                        | <ul> <li>Yahoo!奇摩</li> <li>鋼管工具箱</li> <li>Google 日暦</li> <li>Facebook</li> <li>Apple</li> <li>Yahoo!</li> <li>Google</li> <li>iPad 使用手冊</li> </ul>                                                                                                    | 📁 書籤列           | >       |        |    |
| <ul> <li>納管工具箱</li> <li>Google 日曆</li> <li>Facebook</li> <li>Apple</li> <li>Yahoo!</li> <li>Google</li> <li>Bad 使用手冊</li> </ul>                                                                                                    | <ul> <li>□ 網管工具箱</li> <li>□ Google 日曆</li> <li>□ Facebook</li> <li>□ Apple</li> <li>□ Yahoo!</li> <li>□ Google</li> <li>□ iPad 使用手冊</li> </ul>                                                                                                    | ♀♀♀♀♀♀♀♀♀       |         |        |    |
| <ul> <li>□□ Google 日曆</li> <li>□□ Facebook</li> <li>□□ Apple</li> <li>□□ Yahoo!</li> <li>□□ Google</li> <li>□□ IPad 使用手冊</li> </ul>                                                                                                    | <ul> <li>□ Google 日曆</li> <li>□ Facebook</li> <li>□ Apple</li> <li>□ Yahoo!</li> <li>□ Google</li> <li>□ iPad 使用手冊</li> </ul>                                                                                                    | 📫 網管工具箱         |         |        |    |
| <ul> <li>□□ Facebook</li> <li>□□ Apple</li> <li>□□ Yahoo!</li> <li>□□ Google</li> <li>□□ IPad 使用手冊</li> </ul>                                                                                                    | <ul> <li>♀ Facebook</li> <li>♀ Apple</li> <li>♀ Yahoo!</li> <li>♀ Google</li> <li>♀ iPad 使用手冊</li> </ul>                                                                                                    | 📫 Google 日曆     |         |        |    |
| <ul> <li>□ Apple</li> <li>□ Yahoo!</li> <li>□ Google</li> <li>□ IPad 使用手册</li> </ul>                                                                                                    | <ul> <li>□ Apple</li> <li>□ Yahoo!</li> <li>□ Google</li> <li>□ iPad 使用手冊</li> </ul>                                                                                                    | 🛱 Facebook      |         |        |    |
| ♀ Yahoo!<br>♀ Google                                                                                                    | <ul> <li>♀ Yahoo!</li> <li>♀ Google</li> <li>♀ iPad 使用手冊</li> </ul>                                                                                                    | 🛱 Apple         |         |        |    |
| ♀ Google                                                                                                    | ♀ Google<br>♀ iPad 使用手冊                                                                                                    | 🎮 Yahoo!        |         |        |    |
| 🛱 iPad 使用手冊                                                                                                    | û iPad 使用手册                                                                                                    | 🛱 Google        |         |        |    |
|                                                                                                    |                                                                                                    | 📫 iPad 使用手册     |         |        |    |
|                                                                                                    |                                                                                                    |                 |         |        |    |
|                                                                                                    |                                                                                                    |                 |         |        |    |
|                                                                                                    |                                                                                                    |                 |         |        |    |
|                                                                                                    |                                                                                                    |                 |         |        |    |
|                                                                                                    |                                                                                                    |                 |         |        |    |
|                                                                                                    |                                                                                                    |                 |         |        |    |
|                                                                                                    |                                                                                                    |                 |         |        |    |
|                                                                                                    |                                                                                                    |                 |         |        |    |
|                                                                                                    |                                                                                                    |                 |         |        |    |
|                                                                                                    |                                                                                                    |                 |         |        |    |
|                                                                                                    |                                                                                                    |                 |         |        |    |

## iPad線上使用手冊 (使用Safari瀏覽 器)

• 此iPad手冊有非常詳細之 iPad使用說明或參考資料 夾內之官方PDF使用手冊

|                   | 使用手冊                                        |     |
|-------------------|---------------------------------------------|-----|
| 🔺 🕨 🖆 📖 🛃 help.ap | ople.com/ipad/4/interface/ C Google         |     |
| 使用手冊              | 使用入門                                        | Q   |
| 概觀                |                                             |     |
| ■ 使用入門            | 將 iPad 連接到您的電腦,並使用 iTunes 來維<br>定、註冊,和同步內容。 | 進行設 |
| 基本概述              | 77.64-69.44                                 |     |
| M Safari          | 杀就需求                                        | -   |
| 🔄 Mail            | 設定 iPad                                     | >   |
| 📌 照片              | 與 iTunes 同步                                 |     |
| 22 視訊             | 關於同步                                        | >   |
| 🧾 YouTube         | 設定同步                                        | >   |
| 9 行事曆             | iTunes 的 iPad 設定面板                          | >   |
| ▶ 聯絡資訊            | 防止自動同步                                      | >   |
| 備忘錄               | 連接 Internet                                 |     |
| 😴 地圖              | iPad 連接 Internet 的方式                        | >   |
| iPod              | 加入 Wi-Fi 網路                                 | >   |
| iTunes Store      | 加入行動資料網路                                    | >   |
| App Store         | 在飛機上使用 Internet 連線                          | >   |
| 🛄 iBooks          | 新增電子郵件、聯絡資訊和行事曆帳號                           |     |
| Came Center       | 設定帳號                                        | >   |
| 😥 輔助使用            | 設定 MobileMe 帳號                              | >   |
| 設定                | 設定 Google <sup>、</sup> Yahoo! 和 AOL 帳號      | >   |
| 在企業環境中使用 iPad     | 設定其他帳號                                      | >   |
|                   |                                             |     |